# AB-911P v2 网络报警模块安装手册

## 1、主要功能:

- 1、可作为两防区网络报警模块(支持常开/常闭),通过网络接口输出信号(TCP或UDP);
- 2、可作为网络通讯模块控制脉冲电子围栏主机高低压切换;
- 3、支持手机端、PC软件、报警主机等中心设备对网络模块的撤布防操作及接收报警信息;
- 4、通过网络可同时上报2个接警中心;
- 5、由 IE 浏览器 WEB 页面进行参数设置,
- 6、支持报警有源或无源输出;

#### 2、规格参数:

- 外壳尺寸: 62mm x 30mm x 20mm
- 工作电压: DC12V-15V
- 待机电流: 500mA
- 环境温度: -25°~ 75°
- 3、接线及安装(通过配置可作为双防区网络模块或电子围栏通讯模块使用):
  - 1、两防区模块功能的接线:

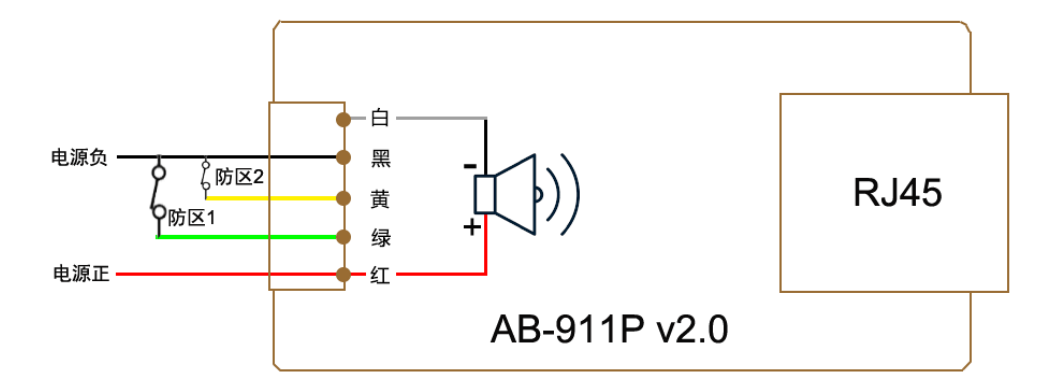

说明: 红黑: 12V 电源 (红+ 黑-); 绿黑: 防区 1; 黄黑: 防区 2;

红白: 12V1A 有源输出(红+白-);黑白: 开关量无源输出;

2、电子围栏通讯模块功能的接线:

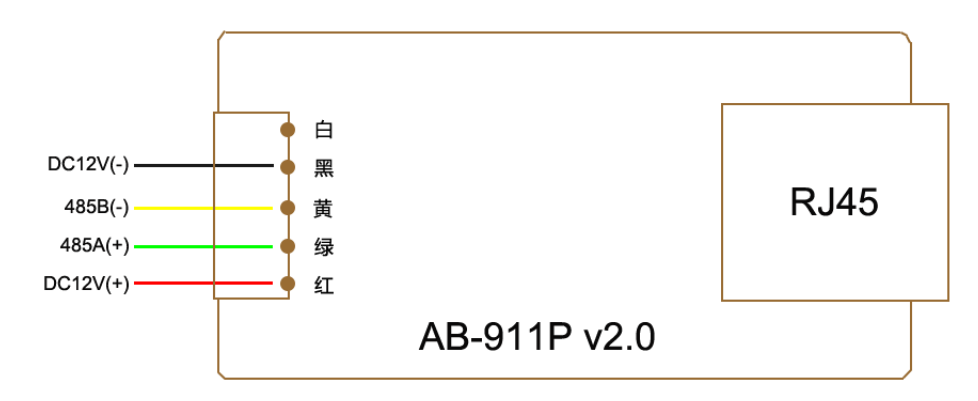

## 4、参数配置:

## 4.1、网页登陆

1) 打开网络模块搜索工具,搜索到网络模块 IP 地址(出厂默认 IP 为 192.168.1.109):

| Ŋ≇ | 模块搜索与编程                               | 停止扫描           |         | 11.10 |               | 同                   |        |
|----|---------------------------------------|----------------|---------|-------|---------------|---------------------|--------|
| #  | ▲□□□□□□□□□□□□□□□□□□□□□□□□□□□□□□□□□□□□ | 模块MAC          | ]<br>型号 | 软件版本  | IP地址          |                     | 默认网    |
| 1  | 911Pv2                                | 44:17:93:8D:A2 | IP9502  | 0.3.9 | 192.168.1.108 | 255.255.255.0       | 192.16 |
|    |                                       |                |         |       |               |                     |        |
|    |                                       |                |         |       |               |                     |        |
|    |                                       |                |         |       |               |                     |        |
|    |                                       |                |         |       |               |                     |        |
|    |                                       |                |         |       |               |                     |        |
| •  |                                       |                | ш       |       |               |                     |        |
|    |                                       |                |         | ł     | 3描完成          | 已发现: <mark>1</mark> |        |

2) 打开浏览器, 输入搜索到的 IP 地址登录, 使用网页配置(建议使用谷歌或火狐);

3) 输入密码(默认为9876), 然后单击确定, 设备信息网页打开;

4.2、【系统设置】(配置网络参数和接口功能);

1)网络参数设置:点页面上【网络配置】右边三点符号配置相关网络地址,完成后关闭界面;

| > 状态与控制 | 三系统配置                                                     |
|---------|-----------------------------------------------------------|
| ✓ 参数设置  | 网络配置 2 ::                                                 |
| 防区      | IP地址 192.168.1.108<br>掩码 255.255.255.0<br>风 到 292.168.1.1 |
| 接警中心 用户 |                                                           |
| 保存修改    | 接口功能 双防区                                                  |
| 恢复到出厂值  |                                                           |
| > 状态与控制 | 三系统配置                                                     |
| ✓ 参数设置  |                                                           |
| 系统配置    | 网络配直 (2) 区<br>获取方式、静态设置 ▼ 1                               |
| 防区      | IP地址 192.168.1.108 3                                      |
| 接警中心    | ・<br>・<br>・                                               |
| 用户      |                                                           |
| 保存修改    |                                                           |
| 恢复到出厂值  |                                                           |

2) 接口功能设置: 点页面上【系统配置】右边三点符号选择双防区或对应电子围栏协议,完成后关闭界面;

| > 状态与控制                                                                                                    | 三系统配置                                                                                                    |
|----------------------------------------------------------------------------------------------------|----------------------------------------------------------------------------------------------------|
| <ul> <li>✓ 参数设置</li> <li>系統配置</li> <li>所区</li> <li>接警中心</li> </ul>                                                  | 网络配置       :         IP地址 192.168.1.108         指码 255.255.255.0         网关 192.168.1.1         获取方式 静态设置 |
| 用户                                                                                                    | 系統配置 2 :<br>接口功能 双防区                                                                                      |
| 恢复到出厂值                                                                                                    |                                                                                                    |
|                                                                                                    |                                                                                                    |
| > 状态与控制                                                                                                    | 三系统配置                                                                                                    |
| <ul> <li>&gt; 状态与控制</li> <li>&gt; 参数设置</li> </ul>                                                                   | ■ 系统配置                                                                                                    |
| <ul> <li>&gt; 状态与控制</li> <li>&gt; 参数设置</li> <li>系统配置</li> </ul>                                                     | 三系统配置       系統配置     3     4 ≥       接口功能 (双防区 ~)                                                         |
| <ul> <li>&gt; 状态与控制</li> <li>&gt; 参数设置</li> <li>系统配置</li> <li>防区</li> </ul>                                         | 三 系统配置     3     4 区       系統配置     3     4 区                                                             |
| <ul> <li>&gt; 状态与控制</li> <li>&gt; 参数设置</li> <li>系统配置</li> <li>防区</li> <li>接警中心</li> </ul>                           | 三 系统配置<br>系统配置 3 4 区<br>接口功能  (双昉区 ▼)                                                                     |
| <ul> <li>&gt; 状态与控制</li> <li>&gt; 参数设置</li> <li>系统配置</li> <li>防区</li> <li>接警中心</li> <li>用户</li> </ul>               | 三 系统配置     3     4 区                                                                                      |
| <ul> <li>&gt; 状态与控制</li> <li>&gt; 参数设置</li> <li>系统配置</li> <li>防区</li> <li>接警中心</li> <li>用户</li> <li>保存修改</li> </ul> | ■ 系统配置<br>系统配置 3 4 区<br>接口功能                                                                              |

# a、双防区模块功能

点【全局参数】右边三点符号配置常开/常闭输入选择,完成后关闭界面;

| = 防区 |                                           |               |
|------|-------------------------------------------|---------------|
|      | 全局参数(防区接线:无电阻/常开)<br>[#1] 立即1<br>[#2] 立即1 | 1 :<br>:<br>: |
| 三 防区 |                                           |               |
|      | 全局参数<br>防区接线 元电阻/常开 マ 2                   | 3 🗵           |

点【#1】右边三点符号配置防区类型,完成后关闭界面,保存修改;

| 三 防区 |                                           |               |
|------|-------------------------------------------|---------------|
|      | 全局参数(防区接线:无电阻/常开)<br>[#1] 立即1<br>[#2] 立即1 | :<br>1 :<br>: |
| 三 防区 |                                           |               |

| [#1]防区 |            | 3 🖂 |
|--------|------------|-----|
|        | 类型 立即1 → 2 |     |

B、电子围栏转换模块功能:

作为转换模块时,不能再作为两防区输入功能使用,注意:每个脉冲主机设备的地址必须设置为1号。

| 〉状态与控制  | 三系统配置                                      |     |
|---------|--------------------------------------------|-----|
| ✓ 参数设置  |                                            |     |
| 系统配置 1  | 网络配置<br>IP地址 192.168.1.108<br>连码 255 255 0 | :   |
| 防区 接警中心 | 网关 192.168.1.1<br>获取方式 静态设置                |     |
| 用户      | 系统配置                                       | 2 🗄 |
| 保存修改    | 接口功能 双防区                                   |     |
| 恢复到出厂值  |                                            |     |

| 三 系统配置 |                     |                                                                                     |  |
|--------|---------------------|-------------------------------------------------------------------------------------|--|
|        | <u>系统配置</u><br>接口功能 | 双防区     マ       双防区     电子围栏B协议       电子围栏Y协议     电子围栏H协议       电子围栏H协议     电子围栏K协议 |  |

| 三 系统配置 |      |  |      |         |
|--------|------|--|------|---------|
|        | 系统配置 |  |      |         |
|        |      |  | 接口功能 | 电子围栏B协议 |

| 电子围栏低压布防电压(x100V)<br>(0~99) | 10 |
|-----------------------------|----|
| 电子围栏高压布防电压(x100V)<br>(0~99) | 50 |

~

说明: MG600B 脉冲主机选择【电子围栏 B 协议】; MG600YZ 脉冲主机选择【电子围栏 Y 协议】 MG600H 脉冲主机选择【电子围栏 H 协议】 MG600Y 脉冲主机选择【电子围栏 YJT 协议】 MG600K 脉冲主机选择【电子围栏 K 协议】 MG600J 脉冲主机选择【电子围栏 J 协议】

# 4.3、【输出】

| 〉状态与控制 | ≡ 输出 |                       |   |
|--------|------|-----------------------|---|
| ◇ 参数设置 |      |                       |   |
| 系统配置   |      | [#1] 有声形容 30          |   |
| 防区     |      |                       |   |
| 输出     |      |                       |   |
| 接警中心   |      |                       |   |
| 用户     |      |                       |   |
| 保存修改   |      |                       |   |
| 恢复到出厂值 |      |                       |   |
| = 输出   |      |                       |   |
|        |      |                       |   |
|        | 输出   |                       | × |
|        |      | 输出关联事件 有声报警 ✓         |   |
|        |      | 输出时间(秒)<br>(0~999) 30 |   |

输出事件类型 (有7种不同的输出事件类型可供选用):

不使用:不使用输出功能。

有声报警:任何一个防区触发,该输出将动作,输出信号;

**有声报警 + 布撤防提示:** 任何一个防区触发,该输出将动作输出信号,同时在系统布撤防时该输出短暂动作一次,输出信号。 **系统布防:** 当系统布防时,该输出将动作,持续输出信号,在系统撤防后,该输出将复位。

**系统撤防:**当系统撤防时,该输出将操作,持续输入信号,在系统布防后,该输出将复位。

外部控制:使用控制主机、中心软件、手机 APP 打开远程输出时,该输出将操作; 手动关闭远程输出时,该输出将复位。

 $\left[\times\right]$ 

# 4.4、【接警中心】

点【#1】右边三点符号配置中心1参数,完成后关闭界面,保存修改;

| 〉状态与控制                                                                                                    | ≡ 接警中心 |                                                                                                    |                    |
|----------------------------------------------------------------------------------------------------|--------|----------------------------------------------------------------------------------------------------|--------------------|
| ✓ 参数设置                                                                                                    |        | [#1] SIMPLE 1:0 192.168.1.239:7700 10                                                                                                    | 2 💷                |
| 赤坑配員防区                                                                                                    |        | #2] SIMPLE 2:0 192.168.1.110:7700 10                                                                                                    | 1                  |
| 接警中心 1                                                                                                    |        |                                                                                                    |                    |
| 用户保存修改                                                                                                    |        |                                                                                                    |                    |
| 恢复到出厂值                                                                                                    |        |                                                                                                    |                    |
|                                                                                                    |        |                                                                                                    |                    |
| > 状态与控制                                                                                                    | 三 接警中心 |                                                                                                    |                    |
| > 状态与控制<br>> 参数设置                                                                                                   | ≡ 接警中心 | 4411t&50cm/s                                                                                                    |                    |
| <ul> <li>&gt; 状态与控制</li> <li>&gt; 参数设置</li> <li>系统配置</li> </ul>                                                     | ≡ 接警中心 | #1]接警中心<br>通信协议 SIMPLE                                                                                                    | ⑦ ⊠                |
| <ul> <li>&gt; 状态与控制</li> <li>&gt; 参数设置</li> <li>系统配置</li> <li>防区</li> </ul>                                         | ≡ 接警中心 | #1]接警中心<br>通信协议 SIMPLE<br>服务器地址 192.168.1.239                                                                                                    | ⊘ 🕅<br>4           |
| <ul> <li>&gt; 状态与控制</li> <li>&gt; 参数设置</li> <li>系统配置</li> <li>防区</li> <li>接警中心</li> </ul>                           | ≡ 接警中心 | #1]接警中心<br>通信协议 <u>SIMPLE</u><br>服务器地址 <u>192.168.1.239</u><br>端口号<br>(0~65535) 7700                                                                                                    | ⑦ ℝ<br>■<br>■<br>■ |
| <ul> <li>&gt; 状态与控制</li> <li>&gt; 参数设置</li> <li>系统配置</li> <li>防区</li> <li>接警中心</li> <li>用户</li> </ul>               | ≡ 接警中心 | #1]接警中心<br>通信协议 SIMPLE<br>服务器地址 192.168.1.239<br>端口号<br>(0~65535) 7700<br>模块编号<br>(0~255)<br>通信机编号<br>(0~255) 0                                                                                                    | ③ ▼ 4              |
| <ul> <li>&gt; 状态与控制</li> <li>&gt; 参数设置</li> <li>系统配置</li> <li>防区</li> <li>接警中心</li> <li>用户</li> <li>保存修改</li> </ul> | ≡ 接警中心 | #1]接警中心<br>通信协议 <u>SIMPLE</u><br>服务器地址 192.168.1.239<br>端口号<br>(0~65535) 7700<br>模块编号<br>(0~255) 1<br>通信机编号<br>(0~255) 1<br>道信机编号<br>(0~255) 1<br>道信机编号<br>(0~255) 1<br>1<br>(0~200) 10<br>10<br>10<br>10<br>10<br>10<br>10<br>10<br>10<br>10 | ? ▼ 4              |

说明:

通讯协议: SIMPLE(联接中心报警主机或管理软件时采用); SIA DC09 (联接云平台);

服务器地址:中心报警主机 IP 或中心软件电脑的 IP;

端口号: 与中心设备端口号设置为同一个;

模块编号:模块自身的设备编号;

通信机编号:默认即可;

连接测试间隔:根据中心设置或为0(模块的时间必须小于中心的检测时间,0为不检测);

注: SIA DC09 连接云平台时向供应商索取用户编号。

#### 4.4、【用户】

【#0】为主码,可以执行更多的功能,主码持有者可以随时更改或删除个人用户码 (主码不能删除); 【#1】为用户码,用于布防/撤防操作;

#### 4.5、【保存修改】

每项参数配置完成后,必须点击保存修改才能把配置参数写入模块,所有设置才能生效。

# 4.6、【恢复出厂设置】

单击恢复出厂设置,可对模块进行初始化,所有参数恢复到出厂设置(请慎重!)。

# 5、手机端用户绑定流程:

- 1、用微信"扫一扫"或手动添加【安贝智能物联】公众号并关注;
- 2、【运营中心】输入邀请码: AB110
- 3、【设备列表】点【+】添加设备;
- 4、扫描设备二维码,勾选绑定;
- 5、开始正常使用;